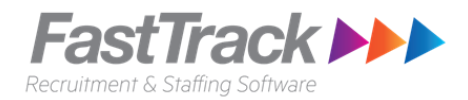

# **Rogan – Client timesheet process**

### Approving timesheet checklist:

1. Check that you have been provided portal access to Intowork's client portal

#### Steps to approve timesheet

There are two ways that you can approve timesheets, you can do this on a PC via the client portal or on your Mobile phone via the online timesheet site.

#### Approving timesheets via the client Portal:

Ensure that you have been given a username and password to the Client Portal.

#### Steps:

- 1. On your computer, open the internet browser and go to: <u>https://intoworkuat.fasttrack360.com.au/RecruitmentManager/ClientLogin</u>
- 2. Intowork Client Portal log in screen, enter your username and password and select the Login button

| ← → C                                            | ۴ \star 😨 : |
|--------------------------------------------------|-------------|
|                                                  |             |
|                                                  |             |
|                                                  |             |
| Login                                            |             |
| Welcome to the Intowork Client Portal            |             |
| Release: Vega (11.30.1.123) Powered by FastTrack |             |

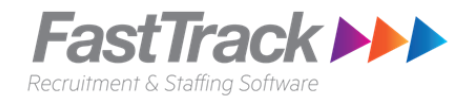

3. Your user portal will appear with your contact details and job details.

|                        |                                   |                 |                 |                    |              |                     |        | P                                       |   | 0 4      |
|------------------------|-----------------------------------|-----------------|-----------------|--------------------|--------------|---------------------|--------|-----------------------------------------|---|----------|
|                        | Jane Platt<br>600003908<br>Active |                 |                 |                    | 111<br>▲ 123 | Quick Ad<br>Profile | ccess  | Invoice List<br>Document Management (0) | Ø | Edit 🗎   |
| First Name :           | Jane                              | Surname :       | Platt           |                    |              | ,                   | _      | (-)                                     |   |          |
| Salutation :           |                                   | Contact Title : | Design Director |                    |              |                     |        |                                         |   |          |
| Preferred First Name : |                                   | Contact Owner : | Fast User       |                    |              |                     |        |                                         |   |          |
| Profile                |                                   |                 |                 |                    |              |                     |        |                                         |   |          |
|                        |                                   |                 |                 | Authorized Chill C |              |                     |        |                                         |   | <u>^</u> |
| Mobile :               | 111111111                         |                 |                 | Authorised Positio | on Type :    |                     | All Ty | pes                                     |   |          |
| AH Phone:              |                                   |                 |                 | Date Of Birth :    |              |                     |        |                                         |   |          |
| Fax :                  |                                   |                 |                 | Preferred Contact  | t Method     | :                   | Any    |                                         |   |          |

4. In the Quick Access menu, select Time and Attendance.

|                      | K                       |                 |                 |                  |             |                     |                                                           | <b>\$</b> 00 | 8        | *              |
|----------------------|-------------------------|-----------------|-----------------|------------------|-------------|---------------------|-----------------------------------------------------------|--------------|----------|----------------|
|                      | Jane Platt<br>600003908 |                 |                 |                  |             | Quick Ad            | ccess                                                     |              |          | Edit 🖺         |
| fEin                 | Active                  |                 |                 |                  | 4<br>13     | Profile<br>Job List | <ul> <li>Invoice List</li> <li>Document Manage</li> </ul> | ement (0)    | U Time A | and Attendance |
| First Name :         | Jane                    | Surname :       | Platt           |                  |             |                     |                                                           |              |          |                |
| Salutation :         |                         | Contact Title : | Design Director |                  |             |                     |                                                           |              |          |                |
| Preferred First Name | :                       | Contact Owner : | Fast User       |                  |             |                     |                                                           |              |          |                |
|                      |                         |                 |                 |                  |             |                     |                                                           |              |          |                |
| 🐣 Profile            |                         |                 |                 |                  |             |                     |                                                           |              |          | ^              |
| BH Phone:            |                         |                 |                 | Authorised Skill | Group :     |                     |                                                           |              |          |                |
| Mobile :             | 111111111               |                 |                 | Authorised Posit | tion Type : |                     | All Types                                                 |              |          |                |
| AH Phone:            |                         |                 |                 | Date Of Birth :  |             |                     |                                                           |              |          |                |
| Fax :                |                         |                 |                 | Preferred Conta  | ct Method : |                     | Any                                                       |              |          |                |

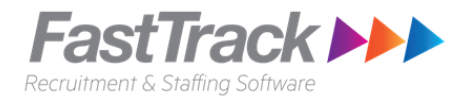

5. A new tab will open you your browser and the **Timesheet Home** screen will appear.

On the Timesheet home screen, you will see the following options and a number against them indicates the number of timesheets available:

- i. (ignore)Available timesheet The number of timesheet available to the candidates. Can be ignored.
- **ii.** (ignore) Incomplete timesheet The number of timesheet entered by not submitted. Can be ignored.
- iii. Rejected Timesheets Timesheets that have been rejected and awaiting correction.
- iv. Submitted Timesheets Timesheet that has been submitted, and is awaiting approval.
- v. Notifications Timesheet notifications message will appear here.
- 6. On the Timesheet Home screen, select the **Submitted Timesheets** option. This will display all available timesheet awaiting your Approval.

| ñ                     | Timesheet Home |   | <del>ن</del> ا |
|-----------------------|----------------|---|----------------|
|                       |                |   |                |
| Available Timesheets  | 3              | → |                |
| Incomplete Timesheets | 0              | + |                |
| Rejected Timesheets   | 0              | + |                |
| Submitted Timesheets  | 0              | + |                |
| Notifications         | 0              | + |                |

7. One the **Submitted Timesheets** screen. Select the nanny's timesheet you would like to review and approve.

| *                              |                             | <b>ڪ</b> ڪ       |                  |              |            |
|--------------------------------|-----------------------------|------------------|------------------|--------------|------------|
| Job Order Code                 | Payee No.                   | Week Ending Date | To Date Search Q | Reset 3      |            |
| Candidate                      | Payee No.                   | Job Order Code   | Job Position     | Start Date ↓ | End Date   |
| Arlene Smith                   | 500007887                   | 200002640        | Live in Nanny    | 07/08/2017   | 13/08/2017 |
| Showing 1-1 of 1 entries « Fin | st < Previous   Next > Last | »                |                  |              |            |

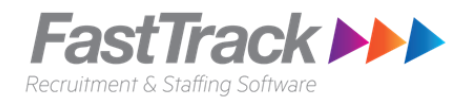

## 8. The selected timesheet will appear.

| *                                   |                          |       |                  | Submitted Timeshee            | ts                          |              | £ (                  | )<br>١ |
|-------------------------------------|--------------------------|-------|------------------|-------------------------------|-----------------------------|--------------|----------------------|--------|
| -                                   |                          |       |                  |                               |                             |              | Approve Reject R     | ecall  |
| Arlene Smith<br>Start Date : 07/08/ | 2017 End Date : 13/08/20 | 17    | Timesheet Code   |                               |                             |              |                      |        |
| Attendance (15)                     |                          |       |                  |                               |                             |              | Total Hours: 60.0000 | •      |
| Work Date                           | Attendance Type          | Star  | urt Time End Tin | ne Break Items :<br>Start End | Project Items:<br>Start End | Project Code | Day Total            |        |
| 07/08/2017 - N                      | 1 child (A)              | • 7:0 | 00 8:00          |                               |                             |              | 1.0000hrs            |        |
| 07/08/2017 - N                      | 2 children (A)           | • 8:0 | 00 15:00         |                               |                             |              | 7.0000hrs            |        |
| 07/08/2017 - N                      | 3 children (A)           | • 15  | 5:00 19:00       |                               |                             |              | 4.0000hrs            |        |
| 08/08/2017 - T                      | 1 child (A)              | • 7:0 | 00 8:00          |                               |                             |              | 1.0000hrs            |        |
| 08/08/2017 - T                      | 2 children (A)           | • 8:0 | 00 15:00         |                               |                             |              | 7.0000hrs            |        |

9. If you are happy with the submitted timesheet, select the **'Approve'** button. Once approved, the nanny's timesheet will be submitted to Rogan to process.

| *                                   |                 |            | Sub      | mitted Timesheets          |                                     | <u>َ</u> ل               |
|-------------------------------------|-----------------|------------|----------|----------------------------|-------------------------------------|--------------------------|
| +                                   |                 |            |          |                            |                                     | Approve Reject Recall    |
| Arlene Smith<br>Start Date : 07/08/ |                 |            |          |                            |                                     |                          |
| Attendance (15)                     |                 |            |          |                            |                                     | Total Hours: 60.0000 🛛 😽 |
| Work Date                           | Attendance Type | Start Time | End Time | Break Items :<br>Start End | Project Items :<br>Start End Projec | Day Total<br>ct Code     |
| 07/08/2017 - N                      | 1 child (A)     | 7:00       | 8:00     | ]                          |                                     | 1.0000hrs                |
| 07/08/2017 - N                      | 2 children (A)  | 8:00       | 15:00    |                            |                                     | 7.0000hrs                |
| 07/08/2017 - N                      | 3 children (A)  | 15:00      | 19:00    |                            |                                     | 4.0000hrs                |
| 08/08/2017 - T                      | 1 child (A)     | 7:00       | 8:00     |                            |                                     | 1.0000hrs                |
| 08/08/2017 - T                      | 2 children (A)  | 8:00       | 15:00    |                            |                                     | 7.0000hrs                |

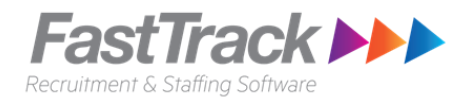

10. If there is an issue with the timesheet, select the '**Reject'** button. The Nanny will be notified that the timesheet has been rejected, the nanny will need to update the timesheet and re-submit the timesheet for your approval.

| *                                   |                            |            | Sub       | mitted Timesheets          |                                          | <u>د</u> م               |
|-------------------------------------|----------------------------|------------|-----------|----------------------------|------------------------------------------|--------------------------|
| +                                   |                            |            |           |                            |                                          | Approve Reject Recall    |
| Arlene Smith<br>Start Date : 07/08/ | 2017 End Date : 13/08/2017 | Times      | heet Code |                            |                                          |                          |
| Attendance (15)                     |                            |            |           |                            |                                          | Total Hours: 60.0000 🗸 🗸 |
| Work Date                           | Attendance Type            | Start Time | End Time  | Break Items :<br>Start End | Project Items:<br>Start End Project Code | Day Total                |
| 07/08/2017 - N                      | 1 child (A)                | ▼ 7:00     | 8:00      |                            |                                          | 1.0000hrs                |
| 07/08/2017 - N                      | 2 children (A)             | • 8:00     | 15:00     |                            |                                          | 7.0000hrs                |
| 07/08/2017 - N                      | 3 children (A)             | ▼ 15:00    | 19:00     |                            |                                          | 4.0000hrs                |
| 08/08/2017 - T                      | 1 child (A)                | ▼ 7:00     | 8:00      |                            |                                          | 1.0000hrs                |
| 08/08/2017 - T                      | 2 children (A)             | • 8:00     | 15:00     |                            |                                          | 7.0000hrs                |

#### Approving nanny's timesheet via your Mobile phone

#### Steps:

- On your Mobile phone, open the internet browser and go to: <u>https://intowork.fasttrack360.com.au/FastTrack.MobileTimesheets</u>
- 2. A login screen will appear, enter your username and password (this should be the same username and password you used to access the Intowork Client Portal)
- 3. Once you have logged in the Timesheet Home screen should appear, click on the **Submitted Timesheet** menu option (above Approving timesheets via the client portal for steps).
- 4. Click on the Nanny's timesheet to review the details and select the '**Approve'** button to approve the timesheet or select the '**Reject'** button to reject the timesheet.